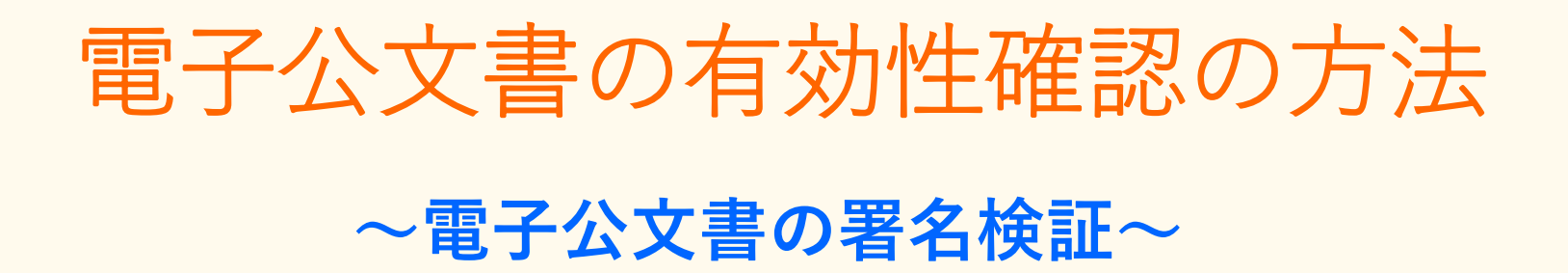

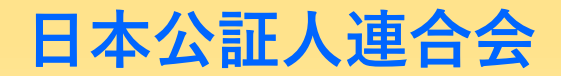

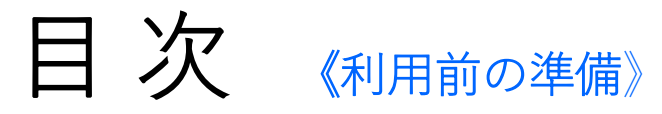

#### 《署名検証の方法》

#### 1. <u>申請用総合ソフトを利用して署名検証する</u>

申請用総合ソフトの「データの書き出し」機能を使用して、電子公文書を外部ファイルに ダウンロードする方法には次の2つがあり、電子公文書の有効性確認は、①と②の場合で署 名検証の方法が異なります。

#### - 公文書フォルダ」として書き出した電子公文書の署名検証

| 1-1. ①公文書フォルダの展開                                                                                               | 4<br>5<br>6 |
|----------------------------------------------------------------------------------------------------|-------------|
| ー 申 <b>請データー式」として書き出した電子公文書の署名検証</b><br>1-4~5.①申請データー式の取込み <sup></sup><br>1-6. ②電子公文書の検証・結果表示                  | 7~8<br>9    |
| <ol> <li>e-Govサイトの検証機能を利用して署名検証する</li> <li>2-1.① e-Govサイトへアクセス・公文書データ参照</li> <li>2-2.② 電子公文書検証の結果表示</li> </ol> | 10<br>11    |
| 《注意事項》                                                                                                    |             |

・電子公文書の管理について

12

# 《利用前の準備》

法務省「登記供託オンライン申請システム」申請用総合ソフトのインストール https://www.touki-kyoutaku-online.moj.go.jp/download\_soft.html#SogoSoft 上記リンク先をクリックして、インストールを行ってください。

※操作手順書については、こちらからダウンロードできます。

「共通操作編」「電子公証」を参照してください。

https://www.touki-kyoutaku-online.moj.go.jp/download\_manual.html#Soft

# 1. 申請用総合ソフトを利用して署名検証する 一公文書フォルダとして書き出した電子公文書の署名検証 1-1. ①公文書フォルダの展開

公文書フォルダは、申請用総合システムからzipファイルで書き出されますので、zipファイルを展開して, 公文書フォルダを取り出します

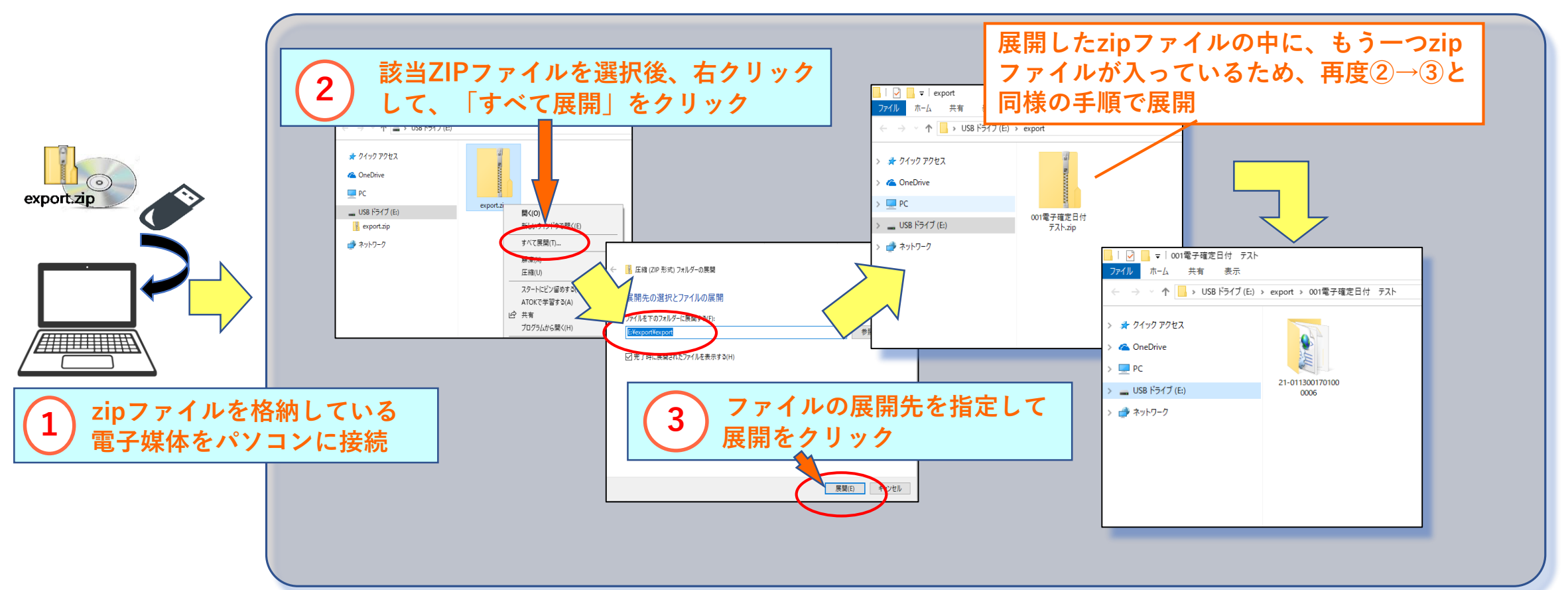

1-2. ② 電子公文書の検証

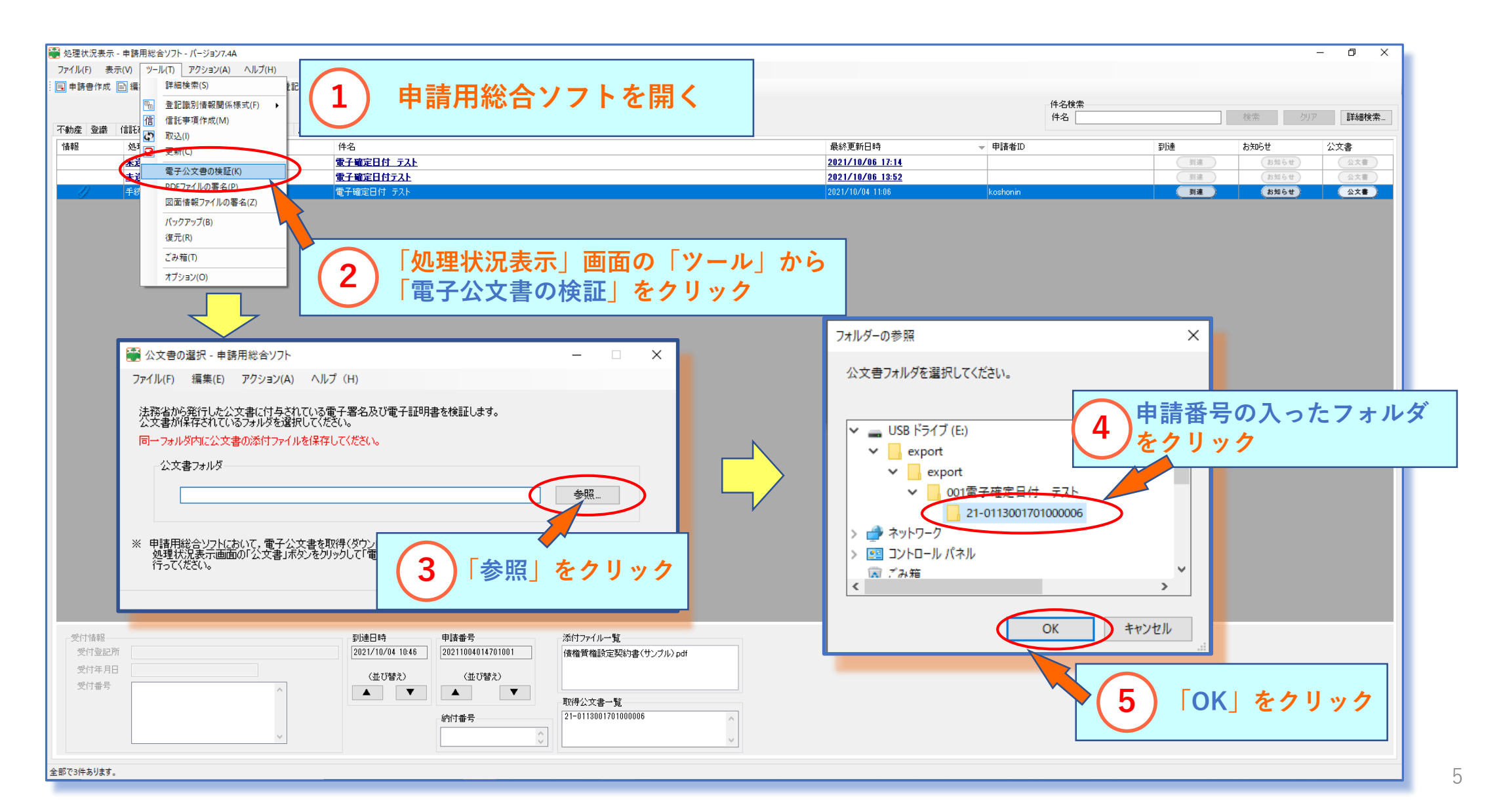

### 1-3. ③電子公文書検証の結果表示

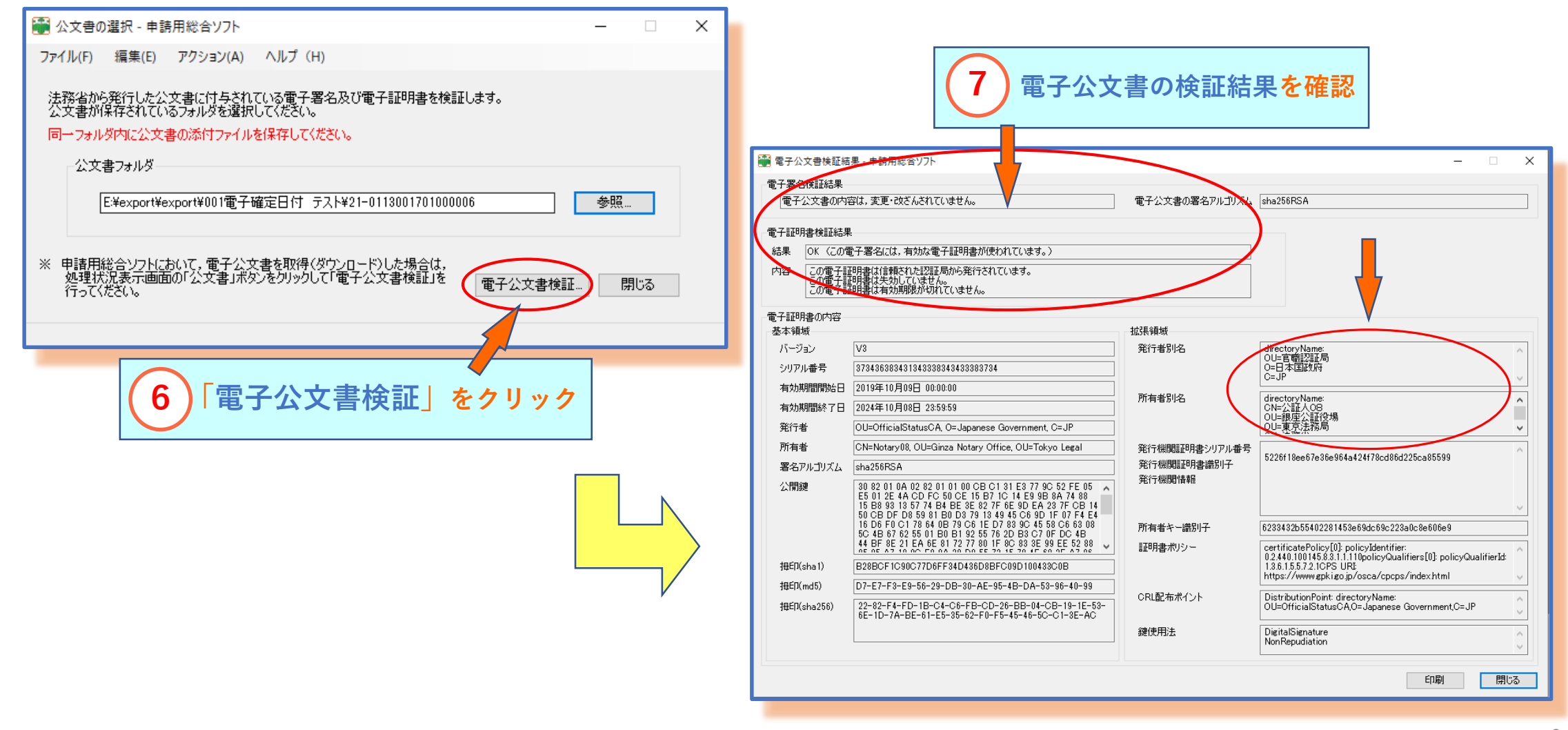

# 「申請データー式」として書き出した電子公文書の署名検証申請 1-4. ①申請データー式の取込み(その1)

電子公文書データを含む申請データー式を取り込んだうえで、電子公文書の表示・有効性の検証を実施します。

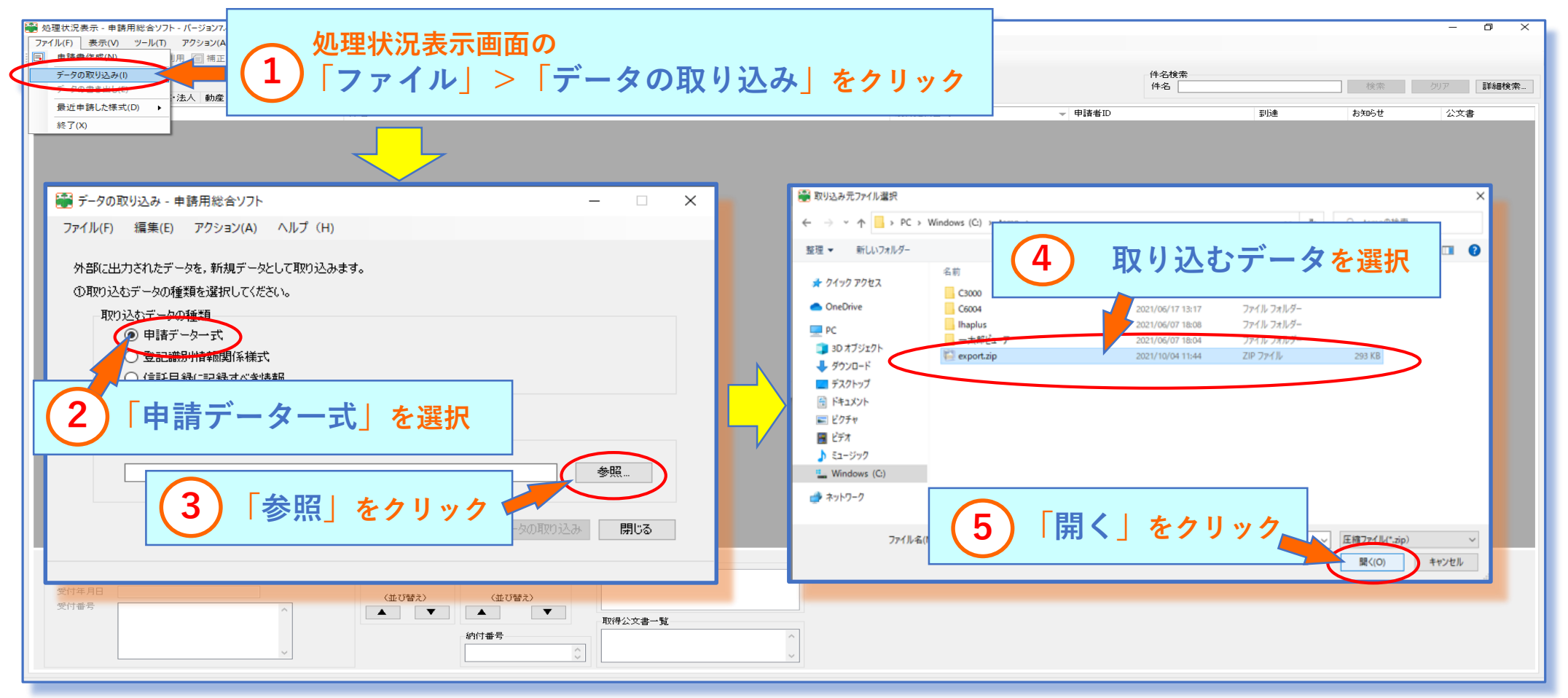

1-5. ①申請データー式の取込み(その2)

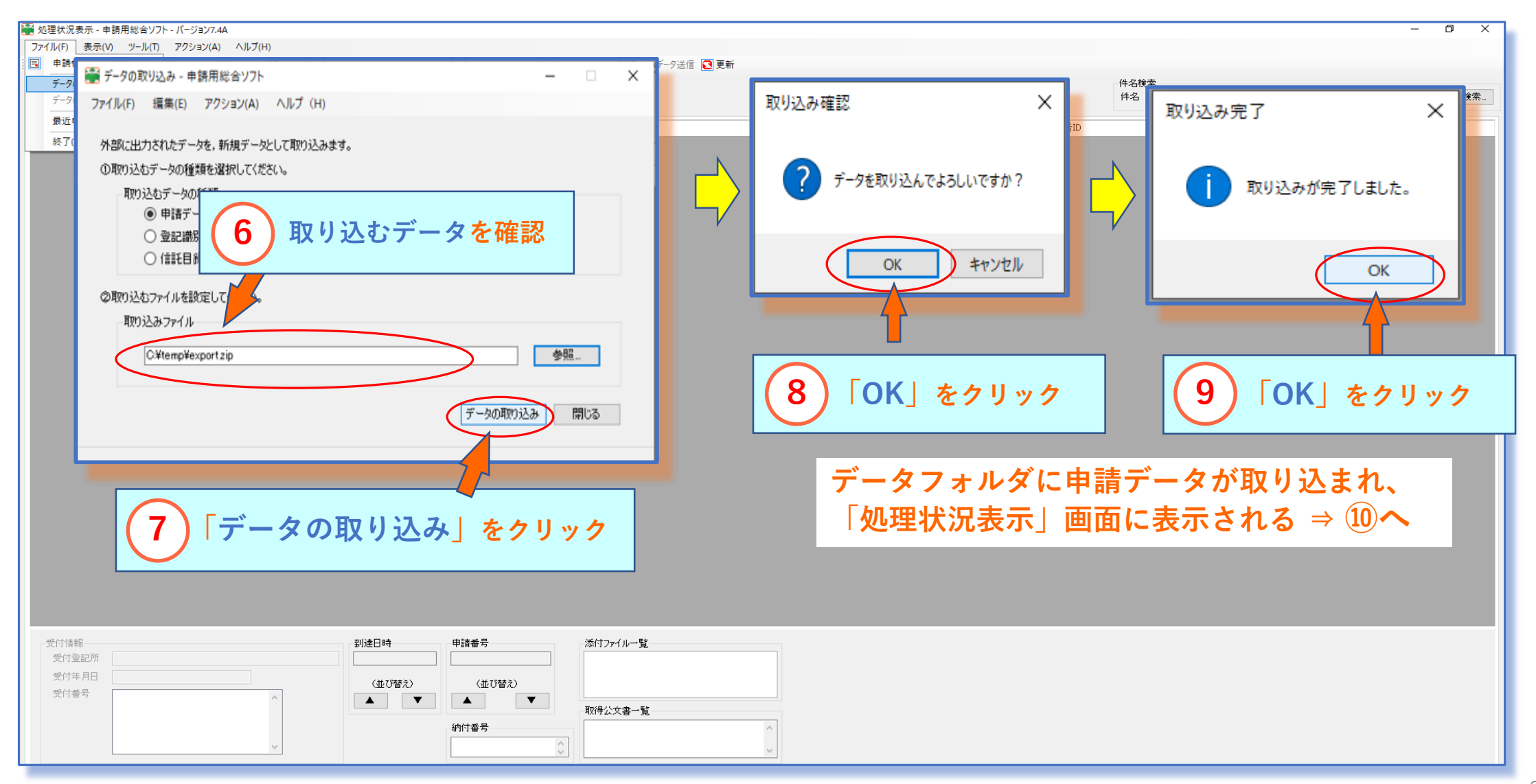

**1-6**. ② 電子公文書の検証・結果表示

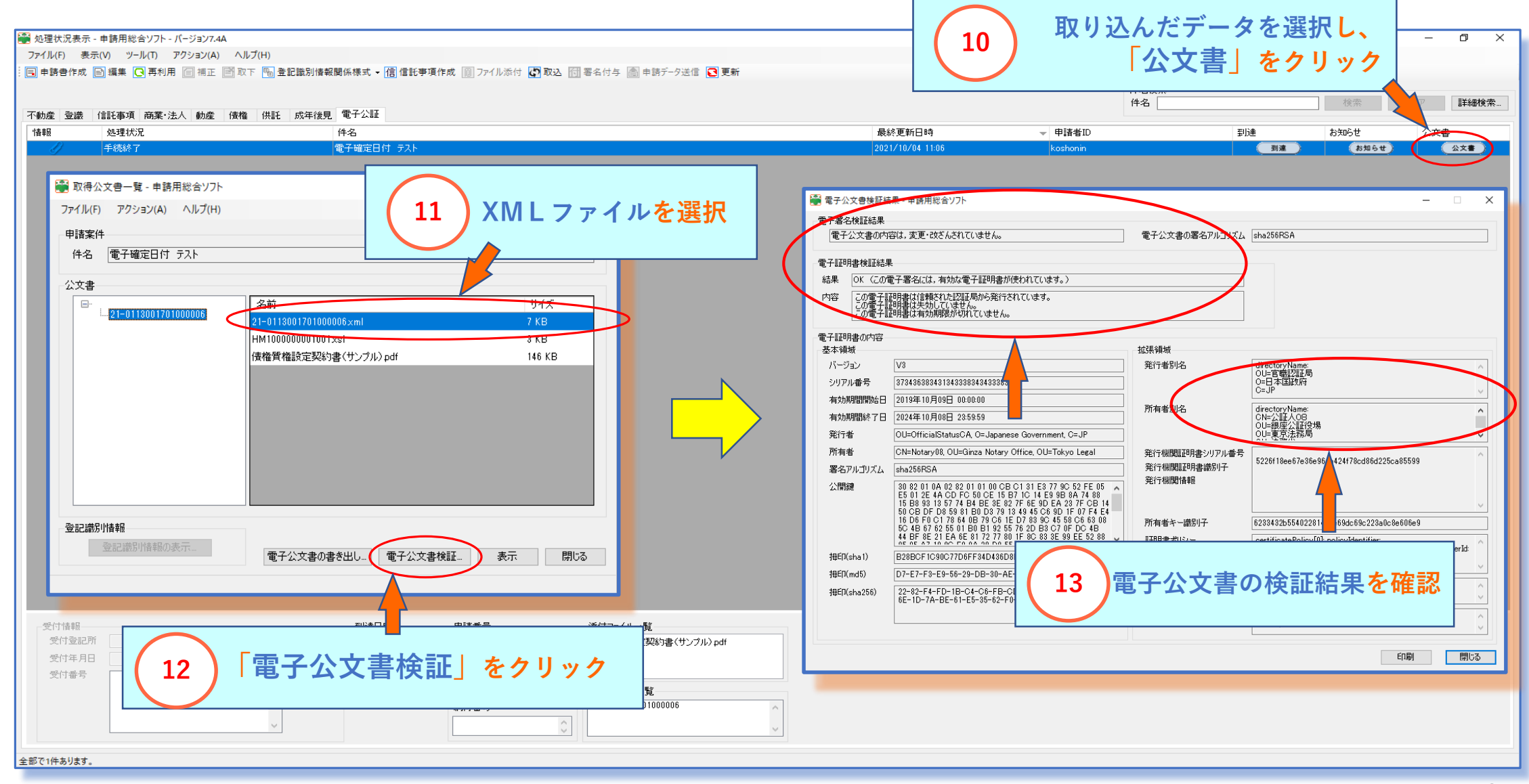

#### <u>2. e-Govサイトの検証機能を利用して署名検証する</u>

2-1. ① e-Govサイトへアクセス・公文書データ参照

「e-GOV電子申請」ページ内の「公文書署名検証」ページにアクセスする。 https://shinsei.e-gov.go.jp/recept/official-doc-signature-verify/

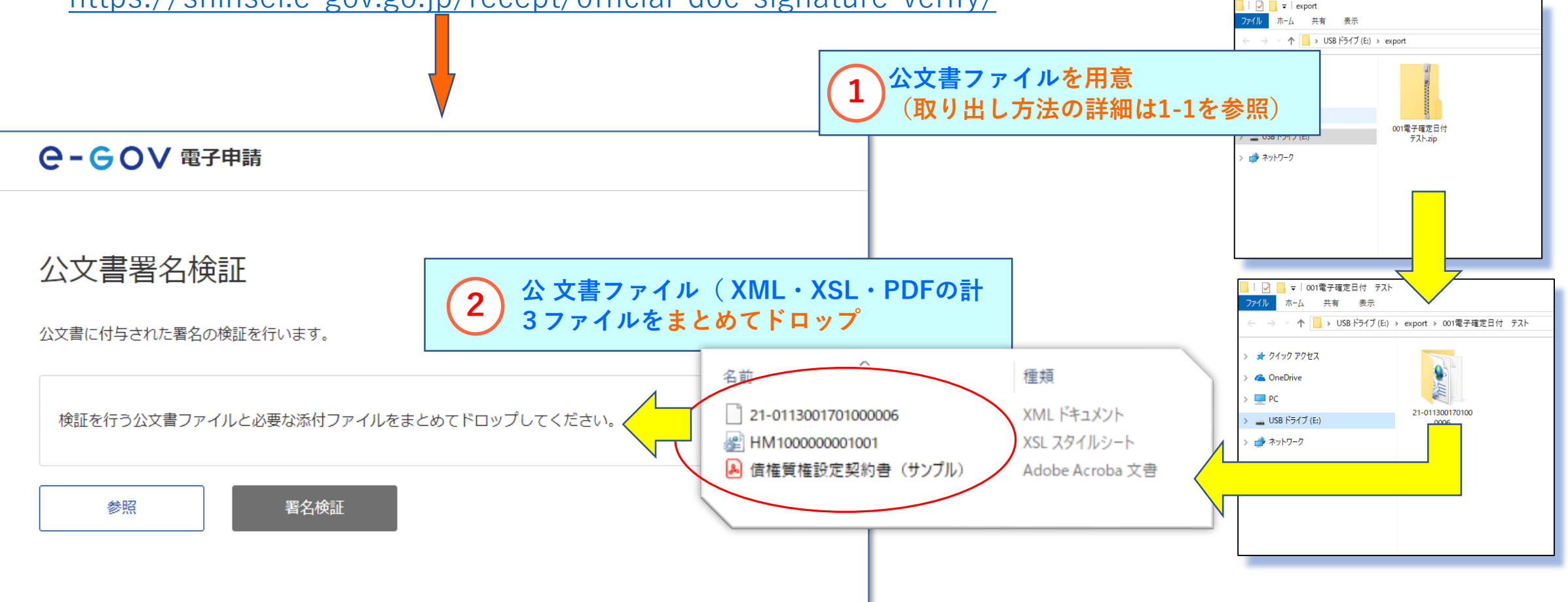

#### 2-2. ② 電子公文書検証の結果表示

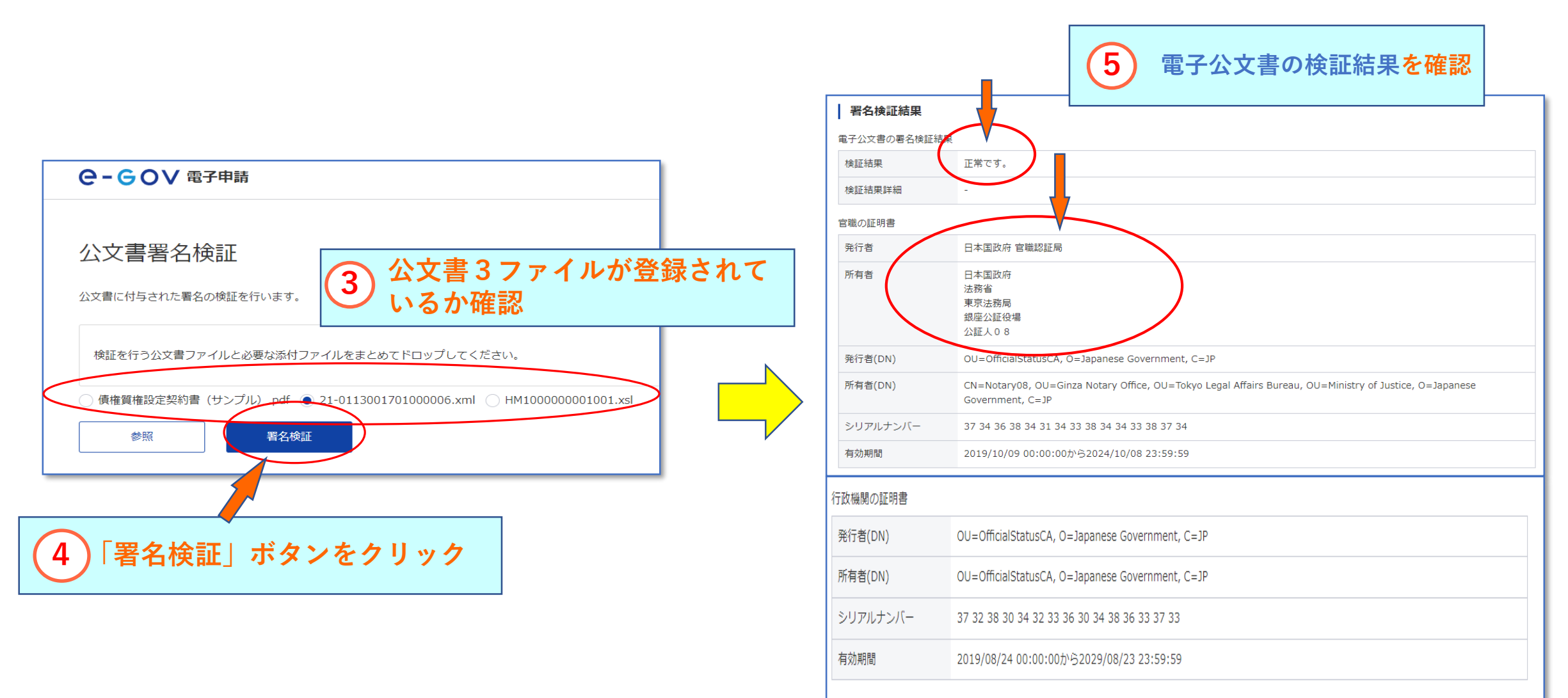

## 《注意事項》 電子公文書の管理について

電子公文書は、XMLファイル、XSLファイル及びPDFファイルをもって、一公文書 を構成しています。ファイルの一部を取り出したり、フォルダ名やファイル名を変更 したりすると、電子公文書としての有効性が失われるので、ご注意ください。